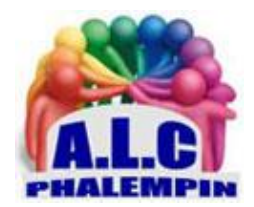

Association Loisirs et culture

# Utiliser des autres applications au sein de Facebook dont Les vidéo YouTube et les jeux

Jean Marie Herbaux

# Table des matières

| Publier des vidéos provenant de YouTube :                    | 3 |
|--------------------------------------------------------------|---|
| Première méthode :                                           | 3 |
| Autre méthode :                                              | 3 |
| Pour atteindre des jeux :                                    | 3 |
| Visiter le magasin de jeux                                   | 3 |
| La barre de recherche pour les jeux                          | 3 |
| Pour atteindre des applications :                            | 4 |
| Bloquez l'accès à vos données Facebook dans les applications | 4 |
| Verrouillez vos informations sensibles                       | 4 |
| Limitez l'interdiction à certaines applications              | 4 |
| N'en dévoilez pas plus qu'il n'en faut                       | 4 |
| Confiez votre protection à Firefox                           | 5 |

# Publier des vidéos provenant de YouTube :

## Première méthode :

- Se connecter sur son compte Facebook.
- Ouvrir dans un nouvel onglet YouTube.
- Rechercher la vidéo souhaitée.
- Éventuellement la lancer puis la stopper à l'endroit souhaité pour marquer le début de la partie de la vidéo à intégrer.
- Sous la vidéo Cliquer Partager
- Cliquer (parmi tous les autres) sur le lien Facebook
- Cocher éventuellement : Sélectionner le point de départ de la vidéo
- Cliquer sur Intégrer
- Dans la nouvelle fenêtre, cliquer sur Publier sur Facebook

### Autre méthode :

- Rechercher la vidéo souhaitée
- Sous la vidéo Cliquer Partager
- Copier le lien de YouTube obtenu par partager
- Retourner sur Facebook pour publier de façon plus classique :
  - Dans la zone *Exprimez-vous* coller le lien fourni par YouTube et appuyez sur *Entrée*. La vidéo sera importée el la publication publiée vers ...
  - Vous pourrez toujours la *supprimer* ou la *modifier* (contenu et type de destinataires) grâce aux *3 petits points* en haut à droite de la publication.

# Pour atteindre des jeux :

- Éventuellement cliquer sur *Accueil* pour afficher le menu vertical de gauche.
- Si *Jeux* ne s'y trouve pas, cliquer sur *Afficher plus*.
- Cliquer alors sur *Jeux*.

La page Gameroom apparaît avec quatre onglets verticaux :

- Fil de jeux (activé par défaut) qui vous avez déjà joué, vous permettra de continuer vos jeux précédents. Cliquer sur une vignette de jeux. Pour quitter un jeu cliquer sur Accueil de la barre de menu bleue.
- Boutique de jeux ouvre une galerie de jeux classés par Accueil, Meilleurs jeux Décontractés, Bataille, Casino et qui permet une recherche facilitée parmi de très nombreux jeux.
- Download Gameroom qui s'ouvrira dans un nouvel onglet de votre navigateur et permet d'installer une nouvelle appli de jeux.
- Jeux instantanés auxquels vous pouvez jouer ou jouer entre amis.

À droite le jeu du jour et des propositions de *jeux de Tendance*, de vos *amis*, jeux *premium*.

## Visiter le magasin de jeux

Cliquer sur *Boutique de jeux :* Quatre onglets permettent de trouver des jeux, des jeux instantanés, *Activités* et de *Visiter Gameroom* qui permet de télécharger des jeux (comme dans Windows store). Pour en sortir, cliquer sur Accueil ...

Il existe dans chaque onglet des sous catégories : *Accueil, Meilleurs jeux Décontractés, Bataille, Casino.* 

La barre de recherche pour les jeux.

Comme d'habitude elle nous sera très utile.

- Cliquer dedans et saisir le nom d'un jeu.
- Un certain nombre de propositions apparaît.
- Si un jeu vous convient et si vous désirez jouer immédiatement cliquer sur le bouton *Jouer* qui s'y trouve.
- Le jeu commence enfin.
- Pour quitter le jeu, cliquer comme d'habitude sur *Accueil* pour retrouver votre *Journal* (votre fil d'actualités).
- Dans le menu vertical de gauche si vous cliquez à nouveau sur *Jeux* dans le nouvel écran votre jeu est ajouté à la liste des *File de jeux* et vous pouvez par un clic relancer votre jeu.
- Dans ce même menu vertical, un clic sur *Fil de jeux* ouvre une page dans laquelle figurent en haut à droite ces mêmes jeux.

# Pour atteindre des applications :

- Dans la barre de recherche saisir *Applications*.
- Sous le bandeau de recherche cliquer sur l'onglet *applications*.
- Dans la liste des applications cliquer sur un nom ou son icône pour avoir plus de détails ou sur le bouton *Utiliser*.

# Bloquez l'accès à vos données Facebook dans les applications

Vous souhaitez certainement éviter que des applications associées au réseau social n'aient accès à vos infos personnelles. Voici comment garder votre vie privée... privée.

### Verrouillez vos informations sensibles

Après avoir lancé un navigateur sur votre ordinateur, connectez-vous à la page d'accueil de votre compte Facebook. Cliquez sur la flèche pointant vers le bas, située à droite de la barre des menus, puis sur l'intitulé *Paramètres*. Sélectionnez alors l'onglet *Apps et sites Web* dans le volet gauche de la fenêtre. Faites défiler le contenu de la page vers le bas. Pointez sur le bouton *Modifier* de la section Applications, sites Web et jeux, puis sur *Désactiver* afin d'interdire l'accès à vos données.

## Limitez l'interdiction à certaines applications

La précédente opération suspend toutes les autorisations que vous aviez accordées aux applis. Il est toutefois possible d'opter pour un traitement plus ciblé. Ouvrez, par exemple, l'onglet *Expiré* afin d'afficher les programmes dont vous ne vous êtes pas servis depuis un moment et qui bénéficient d'un accès à vos données perso. Pour révoquer ce droit, faites un clic sur *Tout afficher*, puis sur les icônes des applis pour les sélectionner. Enfin, pointez sur *Supprimer*, cochez la case *Supprimer également toutes les publications*... et validez (*Supprimer*).

## N'en dévoilez pas plus qu'il n'en faut

Les applications qui apparaissent dans les onglets de la page *Apps et sites Web* ne sont pas là par hasard. Vous les avez associées à votre compte Facebook à un moment ou à un autre, le plus souvent pour vous identifier à un service en simplifiant l'étape d'inscription. En supprimant une appli, vous risquez de ne plus pouvoir utiliser certains sites et services. Facebook donne la possibilité de personnaliser les droits accordés à une application. Activez le lien *Voir et modifier* figurant sous son nom, puis réglez les paramètres à votre guise pour bloquer la diffusion de votre profil, de votre adresse mail, l'envoi de notifications...

### Confiez votre protection à Firefox

Plusieurs précautions valent mieux qu'une. Si vous utilisez Firefox, il existe une extension propre à garantir la confidentialité de vos données Facebook. Opérez le raccourci clavier Ctrl + Maj +A. Saisissez *Facebook Container* dans le champ de recherche, cliquez sur la loupe puis sur l'icône du module *Facebook Container*. Lancez l'installation d'un clic sur le bouton + *Addto Firefox*. Connectez-vous ensuite au réseau social depuis Firefox. Grâce à ce plug-in, les cookies employés par Facebook sont stockés à part, dans un dossier sécurisé et isolé. Les partenaires du réseau de Mark Zuckerberg ne peuvent ainsi plus espionner votre navigation...